Kinnistuportaali juhis:

Otsida internetist üles kinnistuportaal. (https://www.rik.ee/et/kinnistuportaal)

Avalehelt : Sisene Kinnistuportaali

Ülal paremas nurgas : SISENE

Logi sisse: valik - sisene ID-kaart (kui tahate siseneda ID-kaardiga)

Vasakult menüüst valida - kinnistamiseavalduse esitamine

Avalduse lisamine - täita lahtrid (ID-kaardiga sisenemisel peaks suuremosa andmeid täidetud olema)

? - minnes hiire noolega küsimärgi peale, avaneb seletav tekst

punase tärniga tähistatud read tuleb täita

Teate edastamise andmed – pane linnuke E-post (e-posti aadress peaks olema

lisatud esindaja andmetes)

Avalduse liik - vali: avaldus kande kustutamiseks

Loo avaldus

Viskab ette avalduse esitaja andmed. Kui kinnistu omanikke mitu, siis tuleb need lisada.

+ Lisa esindaja, täida nõutud andmed, seejärel SALVESTA

Järgmine KINNISTU

+ Lisa registriosa number

Lisa Salvesta

Lööb ette registriosa andmed SALVESTA

Avalduse sisu:

Kasutaja ja Omanik paluvad Tartu Maakohtu kinnistusosakonnal kustutada kinnistult, mille registriosa nr. ....... (panna nr) kinnisturaamatu kolmandasse

jakku kantud isiklik kasutusõigus MTÜ Leevijõe Seisundi Parandamise kasuks.

Selgitus: kui registriossa on kantud mitmeid kandeid, siis tuleb valida õige kande nr. (peaks olema sissekande kuupäevaga 14.11.2011), teha linnuke lahtrisse KUSTUTA, siis SALVESTA.

## **Lisadokumendid**

Mul ei õnnestunud sealt dokumente juurde lisada.Tegelikult on vaja kaasa panna ka Ennu poolt saadetud avaldus, mis on digiallkirjastatud nii Kasutaja kui ka Omaniku poolt.

NB! Lisan siia Armis Tenso poolt täienduse:

kõige esimese rea alla tekib imepisike link "lisa" ja üles punaselt, et dok. Iisamata, raske märgata seda linki aga sealt sai siis otse lisada.

ALLKIRJASTA

Riigilõivu summa määramine

Riigilõivu liik : märke kustutamine kande toiming

Tehingu väärtus: 127,82

Riigilõivu summa: ei täida

Riigilõivu määr %: valida 25%

SALVESTA

Arvutab ise riigilõivu makse, mis on 1.- EUR-i

Makse saab tasuda portaalis (soovituslik).

Võiks lugeda ka portaali juhist, mille leiab portaali menüüribalt (paremal ülal).

Kui kõik valmis, siis minnes ülamenüüst MINU AVALDUSED, tabelist lahtris MENETLUSES, näitab, et menetlusse on võetud avaldus.